# Breeze - Deploy a Production Ready Kubernetes Cluster with graphical interface

Project Breeze is an open source trusted solution allow you to create Kubernetes clusters on your internal, secure, cloud network with graphical user interface. ( <u>https://github.com/wise2c-devops/breeze</u> )

#### Features

\* Easy to run: Breeze combines all resources you need such as kubernetes components images, ansible playbooks for the deployment of kubernetes clusters into a single docker image (wise2c/playbook). It also works as a local yum repository server. You just need a linux server with docker and docker-compose installed to run Breeze.

\* Simplified the process of kubernetes clusters deployment: With a few simple commands, you can get Breeze running, and then finish all the other deployment processes by the graphical interface.

\* **Support offline deployment**: After 4 images (playbook, yum-repo, pagoda, deploy-ui) have been loaded on the deploy server, kubernetes clusters can be setup without internet access. Breeze works as a yum repository server and deploys a local Harbor registry and uses kubeadm to setup kubernetes clusters. All docker images will be pulled from the local Harbor registry.

\* Support multi-cluster: Breeze supports multiple kubernetes clusters deployment.

\* **Support high available architecture**: With Breeze, you can setup kubernetes clusters with 3 master servers and 3 etcd servers combined with haproxy and keepalived. All worker nodes will use the virtual floating ip address to communicate with the master servers.

#### Architecture

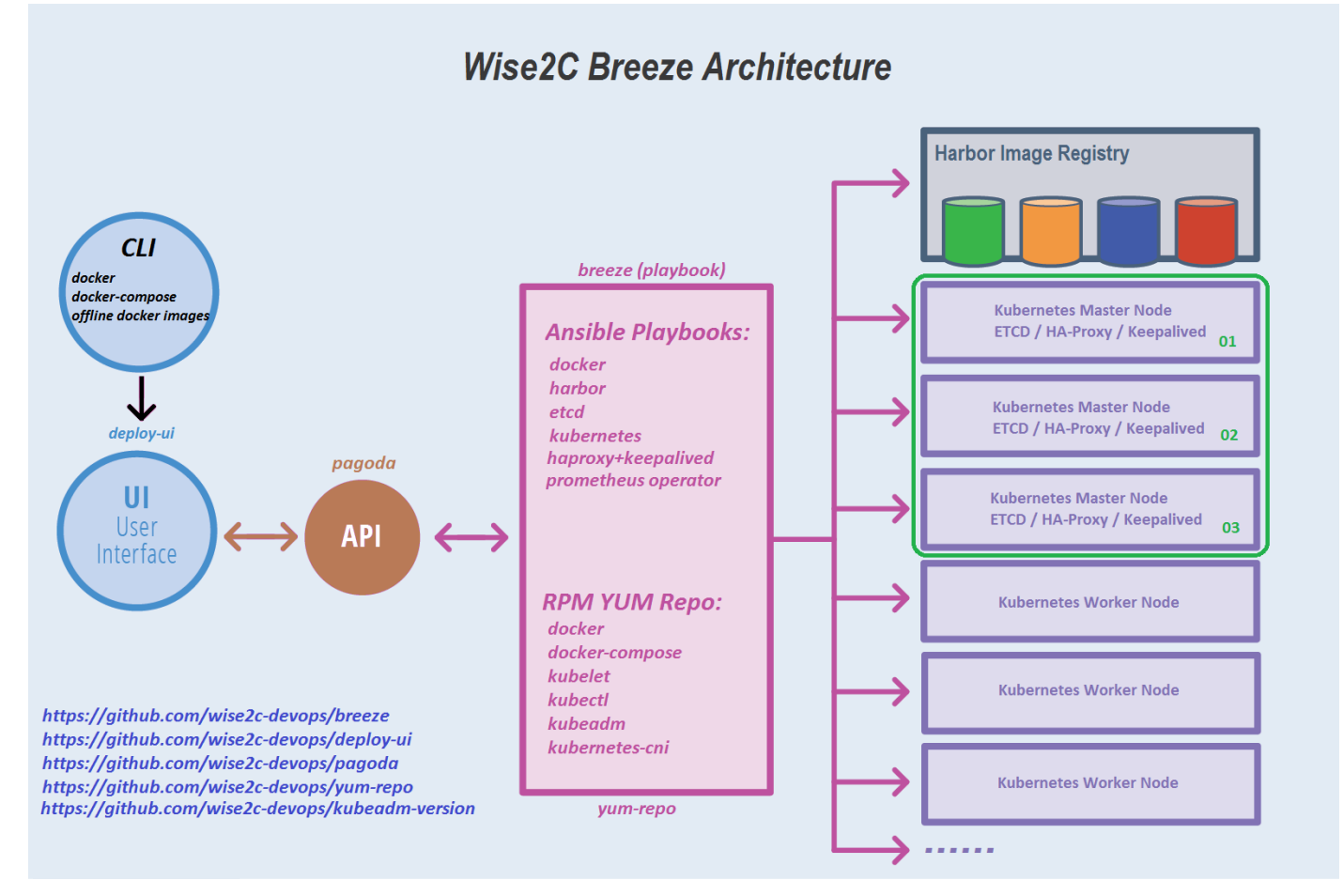

You just need a linux server with docker and docker-compose installed to run Breeze.

For offline deployment, just download those 4 images listed in the file docker-compose.yml.

Below is the server list in our test environment:

| Hostname | IP Address   | Role            | OS             | Components                               |
|----------|--------------|-----------------|----------------|------------------------------------------|
| deploy   | 192.168.9.10 | Breeze Deploy   | CentOS 7.6 x64 | docker / docker-compose / Breeze         |
| master01 | 192.168.9.11 | K8S Master Node | CentOS 7.6 x64 | K8S Master / etcd / HAProxy / Keepalived |
| master02 | 192.168.9.12 | K8S Master Node | CentOS 7.6 x64 | K8S Master / etcd / HAProxy / Keepalived |
| master03 | 192.168.9.13 | K8S Master Node | CentOS 7.6 x64 | K8S Master / etcd / HAProxy / Keepalived |
| worker01 | 192.168.9.21 | K8S Worker Node | CentOS 7.6 x64 | K8S Worker                               |
| harbor   | 192.168.9.20 | Harbor          | CentOS 7.6 x64 | Harbor 1.7.0                             |
|          | 192.168.9.30 | VIP             |                | HA virtual IP address                    |

Steps:

- 1. Prepare the deploy server (deploy / 192.168.9.10)
- (1) Install CentOS 7.6-1810 (7.5 and 7.4 are also supported) with Minimal mode and execute commands as below:
   setenforce Ø
   sed --follow-symlinks -i "s/SELINUX=enforcing/SELINUX=disabled/g" /etc/selinux/config

```
firewall-cmd --set-default-zone=trusted
firewall-cmd --complete-reload
```

(2) Install docker-compose

```
curl -L https://github.com/docker/compose/releases/download/1.21.2/docker-compose-$(uname
-s)-$(uname -m) -o /usr/local/bin/docker-compose
```

chmod +x /usr/local/bin/docker-compose

- (3) Install docker yum install docker systemctl enable docker && systemctl start docker
- (4) ssh login to other servers without password
   a) ssh keygen:
   ssh-keygen

b) execute the ssh-copy-id command: ssh-copy-id 192.168.9.11 ssh-copy-id 192.168.9.12 ssh-copy-id 192.168.9.13 ssh-copy-id 192.168.9.20 ssh-copy-id 192.168.9.21

2. Get the compose file (e.g. for Kubernetes v1.13.1)

```
curl -L https://raw.githubusercontent.com/wise2c-devops/breeze/v1.13.1/docker-compose.yml -
o docker-compose.yml
docker-compose up -d
```

3. Access the Breeze web portal: http://192.168.9.10:88

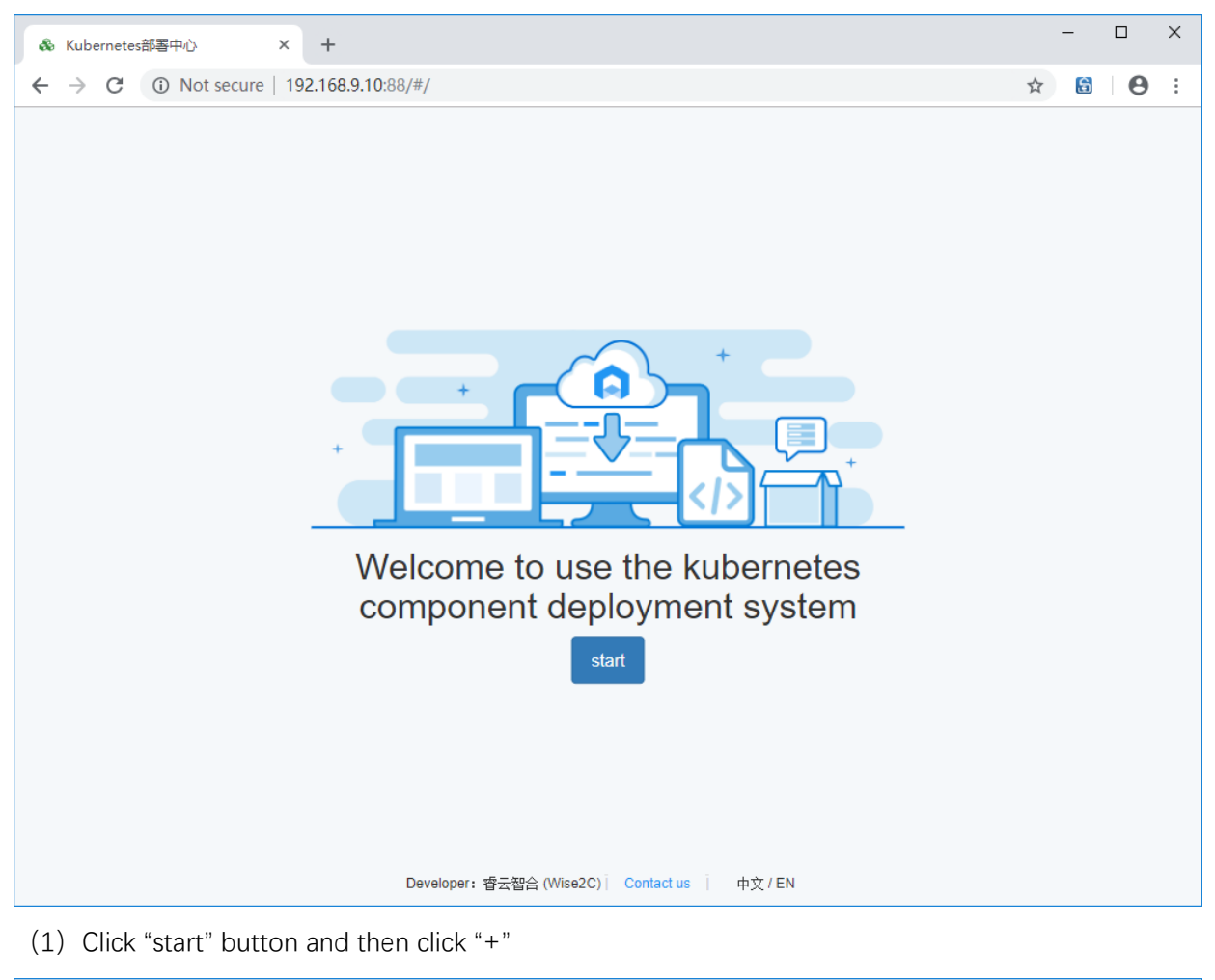

| & Kubernetes部署中心 × +                            |   | - |   | × |
|-------------------------------------------------|---|---|---|---|
| ← → C A Not secure   192.168.9.10:88/#/clusters | ☆ | 6 | Θ | : |
| + Add clusters                                  |   |   |   |   |
| Alan Cluster name *                             |   |   |   |   |
| Alan K8S                                        |   |   |   |   |
| Descrtipion                                     |   |   |   |   |
| My Kubernetes Cluster                           |   |   |   |   |
|                                                 |   |   |   |   |
| Cancel                                          |   |   |   |   |
|                                                 |   |   |   |   |
|                                                 |   |   |   |   |
|                                                 |   |   |   |   |
|                                                 |   |   |   |   |
|                                                 |   |   |   |   |
|                                                 |   |   |   |   |
| Developer: 睿云智合 (Wise2C)   Contact us   中文 / EN |   |   |   |   |

| & Kubernetes部署中心 × +                                                  |                                                                            | - 🗆 X     |
|-----------------------------------------------------------------------|----------------------------------------------------------------------------|-----------|
| $\leftrightarrow$ $\rightarrow$ C <b>A</b> Not secure   192.168.9.10: | 88/#/clusters                                                              | ☆ 🗟 🛛 😁 🗄 |
| + Alan                                                                | Create completed  Alan K8S  Developer: 25-292 (Mise2C) Contact is thir (EN |           |
|                                                                       |                                                                            |           |

(2) Click this cluster icon to add servers:

| & Kubernetes部署中心                               | × +                       |                          |                  |             | – 🗆 ×           |
|------------------------------------------------|---------------------------|--------------------------|------------------|-------------|-----------------|
| $\leftarrow \rightarrow \mathbf{C}$ A Not secu | re   192.168.9.10:88/#/cl | usters/5ed63b7f-cf31-41e | ea-816f-86546621 | 2e16/hosts  | ☆ 🗟 \varTheta : |
| Host                                           | Cluster / Alan K8S        |                          |                  |             | Add host        |
| Service<br>components                          | Number                    | Host name                | IP               | Description | Operation       |
| Install logs                                   |                           |                          | 暂无数据             |             |                 |
|                                                |                           |                          |                  |             |                 |
|                                                |                           | Last s                   | tep              | xt step     |                 |
|                                                |                           |                          |                  |             |                 |
|                                                |                           |                          |                  |             |                 |
|                                                |                           |                          |                  |             |                 |
|                                                |                           |                          |                  |             |                 |
|                                                |                           |                          |                  |             |                 |
|                                                |                           |                          |                  |             |                 |
|                                                | Devel                     | oper: 睿云智合(Wise2C) Co    | ntact us         | EN          |                 |

Click the "Add host" button.

| & Kubernetes部署中心                                                 | × +                                                                                       | – 🗆 X           |
|------------------------------------------------------------------|-------------------------------------------------------------------------------------------|-----------------|
| ← → C ▲ Not s                                                    | secure   192.168.9.10:88/#/clusters/7f53a946-a1a8-45fe-a5f1-a61e3fb31f5f/hosts            | ☆ 🗟 \varTheta : |
| Host                                                             | Cluster / Alan                                                                            | Add host        |
| <ul> <li>Service<br/>components</li> <li>Install logs</li> </ul> | Host Host name * master01 Host ip * 192.168.9.11 Description K8S Master Node 01 Cancel Ok | ion Operation   |
|                                                                  | Developer: 睿云智合 (Wise2C)   Contact us   中文 / EN                                           |                 |

Repeatedly adding five servers to the cluster in turn:

| & Kubernetes部署中心                                  | × +                    |                             |                       |                    | - □ >         |
|---------------------------------------------------|------------------------|-----------------------------|-----------------------|--------------------|---------------|
| $\leftrightarrow$ $\rightarrow$ C $\land$ Not set | ecure   192.168.9.10:8 | 88/#/clusters/7f53a946-a1a8 | -45fe-a5f1-a61e3fb31f | 5f/hosts           | ☆ 🔂 \varTheta |
| Host                                              | Cluster / Alan         | Create completed            |                       |                    | Add host      |
| Service<br>components                             | Number                 | Host name                   | IP                    | Description        | Operation     |
| Install logs                                      | 1                      | master01                    | 192.168.9.11          | K8S Master Node 01 | L D           |
|                                                   | 2                      | master02                    | 192.168.9.12          | K8S Master Node 02 | l d           |
|                                                   | 3                      | master03                    | 192.168.9.13          | K8S Master Node 03 | L<br>Ū        |
|                                                   | 4                      | harbor                      | 192.168.9.20          | Harbor Server      | L             |
|                                                   | 5                      | worker01                    | 192.168.9.21          | K8S Worker Node 01 | l d           |
|                                                   |                        | La                          | Next                  | step               |               |
|                                                   |                        |                             |                       |                    |               |
|                                                   |                        | Developer: 睿云智合 (Wise2C)    | Contact us 前 中文 / EM  | 1                  |               |

Click Next step for Service Component Definition

(3) Click on the "Add Components" button in the upper right corner to add service components and select docker, because all hosts need to be installed, so there is no need to select a server.

| & Kubernetes部署中心      | ×           | +                                                                       | - 🗆 ×           |
|-----------------------|-------------|-------------------------------------------------------------------------|-----------------|
| ← → C ▲ Not se        | ecure   192 | .168.9.10:88/#/clusters/7f53a946-a1a8-45fe-a5f1-a61e3fb31f5f/components | ☆ 🚨 \varTheta : |
| <b>H</b> ost          | Cluster     | / Alan > Start install Resit                                            | + Add component |
| Service<br>components |             | Service component                                                       | Operation       |
| Install logs          |             | Component type *                                                        |                 |
|                       |             | docker ~                                                                |                 |
|                       |             | Version *                                                               |                 |
|                       |             | 18.06.1-CE ~                                                            |                 |
|                       |             | format host name 🖗 * 🔽                                                  |                 |
|                       |             | Cancel                                                                  |                 |
|                       |             |                                                                         |                 |
|                       |             |                                                                         |                 |
|                       |             | Developer: 睿云智合 (Wise2C)   Contact us   中文 / EN                         |                 |

Adding harbor registry components. Note: registry entry point is the entry point for the Harbor server. You can use domain name or IP address.

| & Kubernetes部署中心      | × +                                                                                 | - 🗆 X           |
|-----------------------|-------------------------------------------------------------------------------------|-----------------|
| ← → C ▲ Not s         | secure   192.168.9.10:88/#/clusters/7f53a946-a1a8-45fe-a5f1-a61e3fb31f5f/components | ☆ 🚨 \varTheta : |
| <b>H</b> ost          | Cluster / Alan > Start install @ Reset                                              | + Add component |
| Service<br>components | Service component                                                                   | Operation       |
| Install logs          | Component type *                                                                    | ۷ 🗴             |
|                       | Version *                                                                           |                 |
|                       | harbor hosts @ *                                                                    |                 |
|                       | harbor entry point @                                                                |                 |
|                       | harbor admin password @ *                                                           |                 |
|                       |                                                                                     |                 |
|                       | Cancel Ok                                                                           | •               |

vip for k8s master: Virtual floating IP address for master servers.

NIC name: network interface name in the linux OS. Please ensure all the interfaces have the same name.

Network mask: input the network mask bit number

router id: configuration in keepalived, do not use same value for multiple clusters

virtual router id: configuration in keepalived, do not use same value for multiple clusters

| & Kubernetes部署中心                                                               | × +                                                                                | – 🗆 X                                                           |
|--------------------------------------------------------------------------------|------------------------------------------------------------------------------------|-----------------------------------------------------------------|
| $\leftarrow$ $\rightarrow$ C $\blacktriangle$ Not s                            | ecure   192.168.9.10:88/#/clusters/7f53a946-a1a8-45fe-a5f1-a61e3fb31f5f/components | ☆ 🗟   \varTheta :                                               |
| <b>Host</b>                                                                    | Cluster / Alan > Start install  Reset                                              | + Add component                                                 |
| <ul> <li>Host</li> <li>Service<br/>components</li> <li>Install logs</li> </ul> | Cluster / Alan Start install @ Recet                                               | Add component  Operation  C  C  C  C  C  C  C  C  C  C  C  C  C |
|                                                                                | Cancel Ok<br>Developer: 客示報合 (Wise2C) i Contact us i 中文 / FN                       |                                                                 |
|                                                                                |                                                                                    | ·                                                               |

Then add etcd servers:

| & Kubernetes部署中心                                      | × +                                                                                | – 🗆 X             |
|-------------------------------------------------------|------------------------------------------------------------------------------------|-------------------|
| $\leftarrow$ $\rightarrow$ C $\blacktriangle$ Not set | ecure   192.168.9.10:88/#/clusters/7f53a946-a1a8-45fe-a5f1-a61e3fb31f5f/components | ☆ 🗟   \varTheta : |
| Host                                                  | Cluster / Alan > Start install   Reset                                             | + Add component   |
| Service<br>components                                 | Service component                                                                  | Operation         |
| Install logs                                          | Component type *                                                                   | ۷.                |
|                                                       | etcd ~<br>Version *                                                                | ۷.                |
|                                                       | 3.2.24 ~                                                                           |                   |
|                                                       | master01 🕲 master02 🕲 master03 😒 🗸 🗸 🗸                                             | 2                 |
|                                                       | Cancel Ok                                                                          |                   |
|                                                       | Last step Next step                                                                |                   |
|                                                       | Developer: 睿云智合 (Wise2C)   Contact us   中文 / EN                                    |                   |

Next, add the k8s components: master nodes and worker nodes. (for the first time to install a new cluster, do not check "Just add new worker nodes, do not reinstall this cluster")

Set the correct values for kubernetes entry point: VIP:6444

| & Kubernetes部署中心                                           | ×           | +                                                                       |   | - |   | × |
|------------------------------------------------------------|-------------|-------------------------------------------------------------------------|---|---|---|---|
| $\leftrightarrow$ $\rightarrow$ C $\blacktriangle$ Not sec | cure   192. | .168.9.10:88/#/clusters/7f53a946-a1a8-45fe-a5f1-a61e3fb31f5f/components | ☆ | 6 | Θ | : |
| Host                                                       |             | Service component                                                       |   |   |   | • |
| Service<br>components                                      |             | Component type *                                                        |   | Î |   | h |
| Install logs                                               |             | kubernetes Version *                                                    |   |   |   | I |
|                                                            |             | V1.13.1                                                                 |   | Û |   | I |
|                                                            |             | kubernetes master nodes @                                               |   |   |   | I |
|                                                            |             | kubenetes worker nodes @                                                |   | Î |   | I |
|                                                            |             | kubernetes entry point @                                                |   |   |   | I |
|                                                            |             | 192.168.9.30;6444                                                       |   |   |   |   |
|                                                            |             | Cancel Ok                                                               |   | Î |   | I |
|                                                            |             | sNodePort:<br>30900                                                     |   |   |   | Ţ |

The last step is optional. If you want to deploy prometheus and alertmanager and grafana, just add this component:

| & Kubernetes部署中心                     | ×           | +                |                                   |                                  |                                                                                    |                                                   |                | -           |          |
|--------------------------------------|-------------|------------------|-----------------------------------|----------------------------------|------------------------------------------------------------------------------------|---------------------------------------------------|----------------|-------------|----------|
| $\leftarrow \rightarrow C$ A Not set | ecure   192 | .168.9.10:8      | 88/#/clusters/41e18               | 8964-d572-47fe-b                 | d64-349963aa21d7/component                                                         | s                                                 |                | ☆ 🔓         | A :      |
| II Host                              | Cluster     | / Alan           | <ul> <li>Start install</li> </ul> | Reset                            |                                                                                    |                                                   |                | + Add c     | omponent |
| Service<br>components                |             | Numbe            | Service compo                     | onent                            |                                                                                    |                                                   |                | Operation   |          |
| Install logs                         |             | 1                | Component type                    | *                                |                                                                                    |                                                   |                | ۵           |          |
|                                      |             | 2                | prometheus Version *              |                                  |                                                                                    | ~                                                 |                | ۵           |          |
|                                      |             |                  | v2.5.0                            |                                  |                                                                                    | ~                                                 |                |             |          |
|                                      |             | 3                | PrometheusOper                    | ator node 🕲 *                    |                                                                                    |                                                   | er02, master0  | L I         |          |
|                                      |             |                  | worker01 🛞                        |                                  |                                                                                    | ~                                                 |                |             | •        |
|                                      |             |                  | NodePort for Pro                  | metheus 🚱 *                      |                                                                                    |                                                   | ior00 menter0  |             |          |
|                                      |             | 4                | 30900                             |                                  |                                                                                    |                                                   | .eroz, mastero | l 🖻         |          |
|                                      |             |                  | NodePort for Aler                 | rtManager 🛿 *                    |                                                                                    |                                                   | naster02, mas  |             |          |
|                                      |             | 5                | NedePort for Crat                 | fana 🕢 t                         |                                                                                    |                                                   |                | l i         |          |
|                                      |             |                  | 30902                             |                                  |                                                                                    |                                                   |                |             |          |
|                                      |             |                  |                                   |                                  |                                                                                    |                                                   |                |             |          |
|                                      |             |                  |                                   |                                  |                                                                                    | Cancel Ok                                         |                |             |          |
|                                      |             |                  |                                   |                                  |                                                                                    |                                                   |                |             |          |
|                                      |             |                  |                                   | Developer: 睿굸智                   | 合 (Wise2C) i Contact us i 中文 /                                                     | EN                                                |                |             |          |
|                                      |             |                  |                                   |                                  |                                                                                    |                                                   |                | _           |          |
| Kubernetes静書中心     ← → C ▲ Not se    | ecure   192 | +<br>.168.9.10:8 | 8/#/clusters/7f53a                | 946-a1a8-45fe-a5                 | if1-a61e3fb31f5f/components                                                        |                                                   |                | ☆ 🔓         | Θ:       |
| Host                                 | Cluster     | / Alan           | Start install                     | Reset                            |                                                                                    |                                                   |                | + Add com   | ponent   |
| Service<br>components                |             | Number           | Service name                      | Version                          | Attribute                                                                          | Host                                              |                | Operation   |          |
| Install logs                         |             | 1                | docker                            | 18.06.1-CE                       | format_hostname: true                                                              |                                                   |                | ê           |          |
|                                      |             | 2                | harbor                            | v1.7.0                           | endpoint: 192.168.9.20<br>password: Harbor12345                                    | self: harbor                                      |                | ۵<br>۵      |          |
|                                      |             | 3                | loadbalancer                      | HAProxy-1.8.14<br>_Keepalived-1. | k8sVip: 192.168.9.30<br>netMask: 24<br>nic: ens33                                  | <b>self</b> : master01, mas                       | ter02, master  | <u>ک</u> ۱۵ |          |
|                                      |             |                  |                                   | 3.5                              | routerID: 10<br>vRouterID: 160                                                     |                                                   |                |             |          |
|                                      |             | 4                | etcd                              | 3.2.24                           |                                                                                    | <b>self</b> : master01, mas<br>03                 | ter02, master  | L û         |          |
|                                      |             | 5                | kubernetes                        | v1.13.1                          | AddWorkerNodesOnly: false<br>endpoint: 192.168.9.30:6444                           | master: master01, r<br>ster03<br>worker: worker01 | naster02, ma   | <u>د</u>    |          |
|                                      |             | 6                | prometheus                        | v2.5.0                           | AlertManagerNodePort: 30903<br>GrafanaNodePort: 30902<br>PrometheusNodePort: 30900 | self: worker01                                    |                | <u>د</u>    |          |
|                                      |             |                  |                                   |                                  |                                                                                    |                                                   |                |             |          |
|                                      |             |                  |                                   |                                  | Last step                                                                          | Next step                                         |                |             |          |

#### 4. Click Next step to start deploy:

| & Kubernetes部署中心                                      | ×          | +            |                   |                                            |                                                                                    |                                                              | – 🗆 X             |
|-------------------------------------------------------|------------|--------------|-------------------|--------------------------------------------|------------------------------------------------------------------------------------|--------------------------------------------------------------|-------------------|
| $\leftarrow$ $\rightarrow$ C $\blacktriangle$ Not set | ecure   19 | 2.168.9.10:8 | 8/#/clusters/7f53 | a946-a1a8-45fe-a5                          | 5f1-a61e3fb31f5f/components                                                        |                                                              | ☆ 🗟 🛛 \varTheta 🗄 |
| <b>III</b> Host                                       | Cluster    | / Alan       | Start install     |                                            |                                                                                    |                                                              | + Add component   |
| Service<br>components                                 |            | Number       | Service name      | Version                                    | Attribute                                                                          | Host                                                         | Operation         |
| Install logs                                          |            | 1            | docker            | 18.06.1-CE                                 | format_hostname: true                                                              |                                                              | ۷ (۱              |
|                                                       |            | 2            | harbor            | v1.7.0                                     | endpoint: 192.168.9.20<br>password: Harbor12345                                    | self: harbor                                                 | 2                 |
|                                                       |            | 3            | loadbalance       | HAProw, 1 & 14<br>Warning<br>Confirm the s | k8sVip: 192.168.9.30<br>nefMask: 24<br>tart of the installation of the cluster     | haster01, master02, master                                   | 2                 |
|                                                       |            | 4            | etcd              |                                            | Cancel                                                                             | Ok<br>naster01, master02, master<br>03                       | 2                 |
|                                                       |            | 5            | kubernetes        | v1.13.1                                    | AddWorkerNodesOnly: false<br>endpoint: 192.168.9.30:6444                           | master: master01, master02, ma<br>ster03<br>worker: worker01 | 2                 |
|                                                       |            | 6            | prometheus        | v2.5.0                                     | AlertManagerNodePort: 30903<br>GrafanaNodePort: 30902<br>PrometheusNodePort: 30900 | self. worker01                                               | 2                 |
|                                                       |            |              |                   |                                            | Last step                                                                          | Next step                                                    |                   |

Patiently waiting for all components icon to turn green which means the deployment is finished without problem.

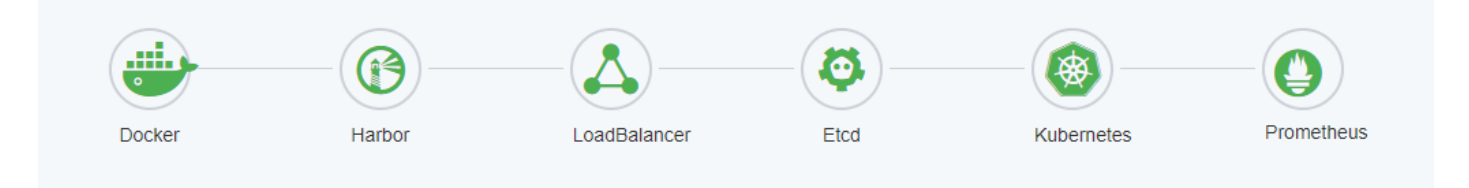

Verify the cluster health status by commands:

kubectl get cs

kubectl get csr

kubectl get nodes -o wide

kubectl -n kube-system get pods

kubectl -n monitoring get pods

| • <u>1</u> Deploy ×                 | • <u>2</u> Harbor ×                | • <u>3</u> Master01    | × 🔹 🖣 Ma              | ster02 × | • <u>5</u> Master0 | 3 × • <u>6</u> Worker01 | × +                     |                   |
|-------------------------------------|------------------------------------|------------------------|-----------------------|----------|--------------------|-------------------------|-------------------------|-------------------|
| [root@worker01<br>NAME<br>scheduler | ~]# kubectl g<br>STATUS<br>Healthy | et cs<br>MESSAGE<br>ok | E                     | RROR     |                    |                         |                         |                   |
| controller-man                      | ager Healthy                       | ok                     |                       |          |                    |                         |                         |                   |
| etcd-1                              | Healthy                            | {"health"              | "true"}               |          |                    |                         |                         |                   |
| etcd-2                              | Healthy                            | {"health"              | "true"}               |          |                    |                         |                         |                   |
| etcd-0                              | Healthy                            | {"health":             | "true"}               |          |                    |                         |                         |                   |
| [root@worker01                      | · ~]#                              |                        |                       |          |                    |                         |                         |                   |
| [root@worker01                      | .∼]# kubectl g                     | et nodes -o v          | ide                   |          |                    | 00 TH 05                |                         |                   |
| NAME STA                            | TUS ROLES                          | AGE VERSIO             | N INTERNAL            | 1P E.    | XTERNAL-IP         | OS-IMAGE                | KERNEL-VERSION          | CONTAINER-RUNTIME |
| master01 Rea                        | dy master                          | 83m VI.13              | 1 192.168.            | 9.11 <   | none>              | CentOS Linux / (Core    | 3.10.0-957.el/.x86_64   | docker://18.6.1   |
| master02 Rea                        | dy master                          | 830 VI.13              | 1 192.108.            | 9.12 <   | none>              | CentOS Linux 7 (Core    | ) 3.10.0.957.el7.x80_64 | docker://18.0.1   |
| workor01 Pop                        | dy ⊫aster                          | 0200 VI.13             | 1 192,100,            | 9.15 1   |                    | ContOS Linux 7 (Core    | ) 2 10 0 057 ol7 v96 64 | docker://18.6.1   |
|                                     | luy ⊂none><br>∼l#                  | 0100 11.13             | 1 192.100.            | 9.21 5   | none>              | Centos Linux / (core    | 3.10.0-937.007.000_04   | docker://18.0.1   |
| [root@worker0]                      | .∼]# kuhectl .                     | n kuha-svetar          | apt node              |          |                    |                         |                         |                   |
| NAME                                | J# Kubectt -                       | r Kube-syster          | EADY STATI            | IS RES   | TARTS AGE          |                         |                         |                   |
| coredns-9dbbc7                      | 5f6-6d715                          |                        | /1 Runni              | nα Θ     | 82m                |                         |                         |                   |
| coredns-9dbbc7                      | 5f6-v859a                          |                        | /1 Runni              | na O     | 82m                |                         |                         |                   |
| kube-apiserver                      | -master01                          |                        | /1 Runni              | .ng 0    | 82m                |                         |                         |                   |
| kube-apiserver                      | -master02                          |                        | /1 Runni              | .ng 0    | 82m                |                         |                         |                   |
| kube-apiserver                      | -master03                          |                        | /1 Runni              | .ng 0    | 82m                |                         |                         |                   |
| kube-controlle                      | r-manager-mast                     | er01 1                 | /1 Runni              | .ng 0    | 82m                |                         |                         |                   |
| kube-controller-manager-master02    |                                    | er02 1                 | /1 Runni              | .ng 0    | 82m                |                         |                         |                   |
| kube-controlle                      | r-manager-mast                     | er03 1                 | /1 Runni              | .ng 0    | 82m                |                         |                         |                   |
| kube-flannel-d                      | s-6nwt6                            | ]                      | /1 Runni              | .ng 0    | 82m                |                         |                         |                   |
| kube-flannel-d                      | s-7xkd5                            | ]                      | /1 Runni              | .ng O    | 81m                |                         |                         |                   |
| kube-flannel-d                      | s-9wh8g                            |                        | /1 Runni              | ng O     | 82m                |                         |                         |                   |
| Kube-flannel-d                      | s-tpaqt                            |                        | /I Runni              | .ng ⊎    | 82m                |                         |                         |                   |
| kubo proxy-nog                      | рт<br>1 ғ                          | -                      | /I Runni<br>/I Runni  | .ng ⊎    | M18                |                         |                         |                   |
| kube-proxy-mitp                     | ar                                 |                        | /I Numiii<br>/I Runni | ng O     | 02111<br>92m       |                         |                         |                   |
| kube-proxy-utpuz                    |                                    |                        | /l Runni<br>/l Runni  | ng O     | 82m                |                         |                         |                   |
| kube-scheduler-masterAl             |                                    |                        | /1 Runni              | ng O     | 82m                |                         |                         |                   |
| kube-scheduler-master02             |                                    |                        | /1 Runni              | na O     | 82m                |                         |                         |                   |
| kube-scheduler                      | -master03                          |                        | /1 Runni              | .ng 0    | 82m                |                         |                         |                   |
| kubernetes-das                      | hboard-84cf4d5                     | bbd-7fc2m 1            | /1 Runni              | .ng 0    | 82m                |                         |                         |                   |
| [root@worker01                      | ~]#                                |                        |                       |          |                    |                         |                         |                   |
| [root@worker01                      | . ~]# kubectl -                    | n monitoring           | get pods              |          |                    |                         |                         |                   |
| NAME                                |                                    | RE                     | ADY STATUS            | 6 REST   | ARTS AGE           |                         |                         |                   |
| alertmanager-m                      | ain-0                              | 2/                     | 2 Runnir              | ig O     | 78m                |                         |                         |                   |
| alertmanager-m                      | ain-l                              | 2/                     | 2 Runnir              | ig O     | 78m                |                         |                         |                   |
| alertmanager-m                      | a1n-2                              | 2/                     | 2 Runnir              | g O      | /8m                |                         |                         |                   |
| gratana-654001                      | 9C67-CSZG7                         | L/                     | I Runnir              | ig ⊎     | 79m                |                         |                         |                   |
| Rube-state-met                      | rics-5/05/0090;<br>pmdb2           | D-VT4VT 4/             | 4 Runnir<br>2 Puppir  | ig ⊎     | 78m<br>70m         |                         |                         |                   |
| node-exporter-                      | pillab2<br>akmd4                   | 2/                     | 2 Runnin<br>2 Punnin  | ig e     | 7900<br>7000       |                         |                         |                   |
| node-exporter-                      |                                    | 2/                     | 2 Runnir              | ig 0     | 7911<br>70m        |                         |                         |                   |
| node-exporter-                      | 79rzn                              | 2/                     | 2 Runnir<br>2 Runnir  | ng O     | 79m                |                         |                         |                   |
| prometheus-ada                      | nter-748944fff                     | 8-nsv7d 1              | 1 Runnir              | a 0      | 79m                |                         |                         |                   |
| prometheus-k8s                      | -0                                 | 3                      | 3 Runnir              | a 1      | 78m                |                         |                         |                   |
| prometheus-k8s                      | -1                                 | 3/                     | 3 Runnir              | q 1      | 78m                |                         |                         |                   |
| prometheus-ope                      | rator-7b696876                     | 84-dl8qd 1/            | 1 Runnir              | ig 0     | 79m                |                         |                         |                   |
| [root@worker01                      | .~]#                               |                        |                       |          |                    |                         |                         |                   |

### Grafana: http://node:30902

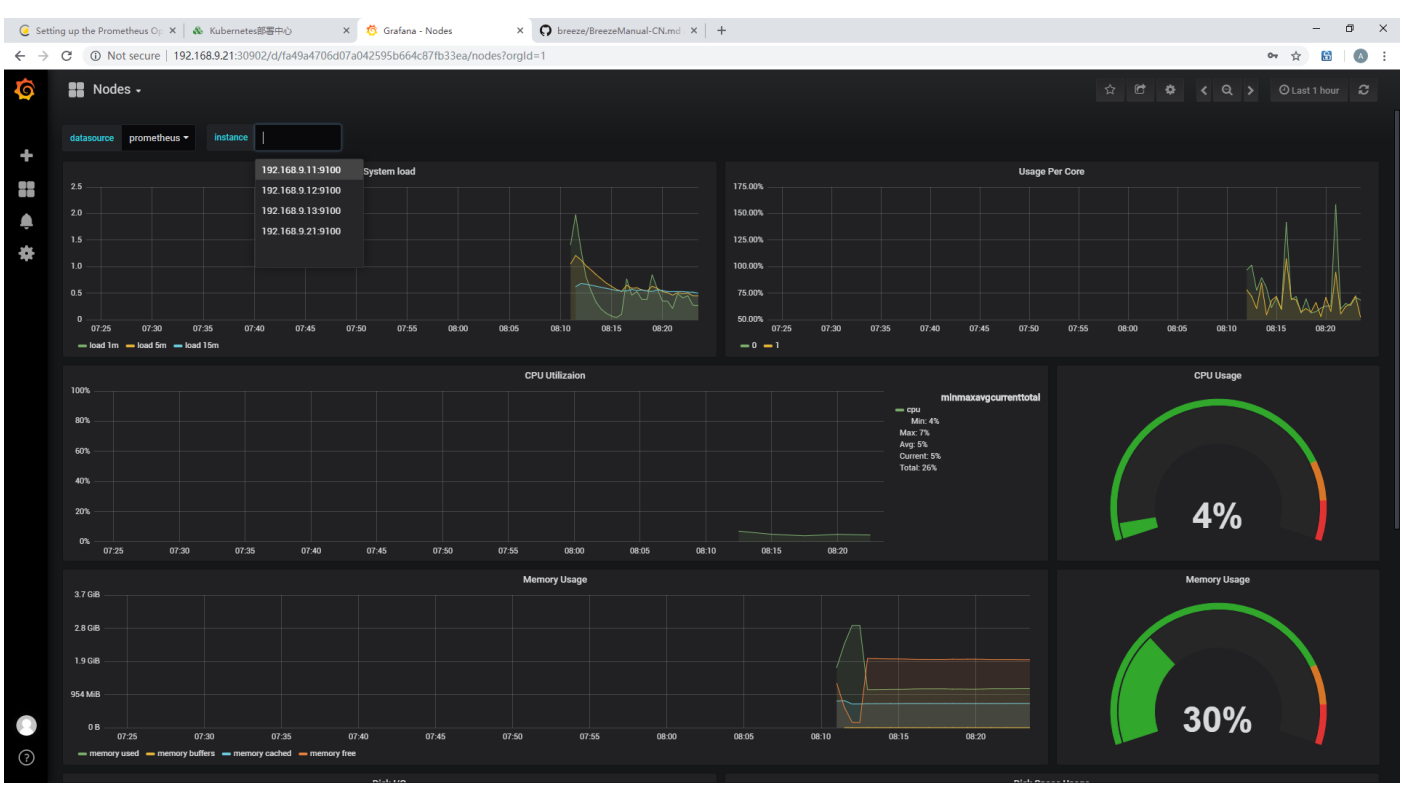

| 🥃 Setting up the Prometheus Op 🗙 💊 Kubernetes部署中心 🛛 🗴 🔶 Prometheus Time Series Colle: 🗙 🜎 breeze/Breeze/B |                           | - |   | × |  |  |
|----------------------------------------------------------------------------------------------------|---------------------------|---|---|---|--|--|
| ← → C ① Not secure   192.168.9.21:30900/targets                                                                                                    | $\overrightarrow{\alpha}$ | 6 | A | : |  |  |
| Prometheus Alerts Graph Status - Help                                                                                                    |                           |   |   |   |  |  |
| Targets                                                                                                    |                           |   |   | 1 |  |  |
| All Unhealthy                                                                                                    |                           |   |   | 1 |  |  |
| monitoring/alertmanager/0 (3/3 up) show more                                                                                                    |                           |   |   |   |  |  |
| monitoring/coredns/0 (2/2 up) show more                                                                                                    |                           |   |   |   |  |  |
| monitoring/etcd-k8s/0 (3/3 up) show more                                                                                                    |                           |   |   |   |  |  |
| monitoring/kube-apiserver/0 (3/3 up) show more                                                                                                    |                           |   |   |   |  |  |
| monitoring/kube-controller-manager/0 (3/3 up) show more                                                                                                    |                           |   |   |   |  |  |
| monitoring/kube-scheduler/0 (3/3 up) show more                                                                                                    |                           |   |   |   |  |  |
| monitoring/kube-state-metrics/0 (1/1 up) show more                                                                                                    |                           |   |   |   |  |  |
| monitoring/kube-state-metrics/1 (1/1 up) show more                                                                                                    |                           |   |   |   |  |  |
| monitoring/kubelet/0 (4/4 up) show more                                                                                                    |                           |   |   |   |  |  |
| monitoring/kubelet/1 (4/4 up) show more                                                                                                    |                           |   |   |   |  |  |
| monitoring/node-exporter/0 (4/4 up) show more                                                                                                    |                           |   |   |   |  |  |
| monitoring/prometheus-operator/0 (1/1 up) show more                                                                                                    |                           |   |   |   |  |  |
| monitoring/prometheus/0 (2/2 up) show more                                                                                                    |                           |   |   |   |  |  |
|                                                                                                    |                           |   |   | * |  |  |

## Alertmanager: http://node:30903

| 🥥 Setting up the Prometheus Op 🗙 💧 Kubernetes部署中心 🗙 🔶 Alertmanager 🗙 🗘 breeze/Breeze/Manual-CN.md 🗙 🕇                                      |                           | - |   | × |
|----------------------------------------------------------------------------------------------------|---------------------------|---|---|---|
| ← → C ① Not secure   192.168.9.21:30903/#/alerts                                                                                           | \$                        | 6 | A | : |
| Alertmanager Alerts Silences Status                                                                                                    | New Silenc                | e |   |   |
|                                                                                                    | and <b>O</b> table in the |   |   |   |
| Filter Group Receiver: All Siler                                                                                                    | nced Innibited            | J |   |   |
|                                                                                                    | +                         |   |   |   |
| Custom matcher, e.g. env="production"                                                                                                    |                           |   |   |   |
|                                                                                                    |                           |   |   |   |
| alertname="AlertmanagerMembersInconsistent" + 00:16:18, 2018-12-26 + Info  Source Silence                                                  |                           |   |   |   |
| severity="critical" + service="alertmanager-main" + prometheus="monitoring/k8s" + pod="alertmanager-main-2" +                              |                           |   |   |   |
| namespace="monitoring" + job="alertmanager-main" + instance="10.244.3.11:9093" + endpoint="web" +                                          |                           |   |   |   |
| 00:16:18, 2018-12-26 + Info 🛃 Source 🖉 Silence                                                                                             |                           |   |   |   |
| severity="critical" + service="alertmanager-main" + prometheus="monitoring/k8s" + pod="alertmanager-main-1" +                              |                           |   |   |   |
| namespace="monitoring" + job="alertmanager-main" + instance="10.244.3.9:9093" + endpoint="web" +                                           |                           |   |   |   |
| 00:16:18, 2018-12-26 + Info 🗠 Source 🖉 Silence                                                                                             |                           |   |   |   |
| severity="critical" + service="alertmanager-main" + prometheus="monitoring/k8s" + pod="alertmanager-main-0" +                              |                           |   |   |   |
| namespace="monitoring"       +       job="alertmanager-main"       +       instance="10.244.3.7:9093"       +       endpoint="web"       + |                           |   |   | • |